## BGSU Travel Registration User Guide

- 1. Navigate to <u>bgsu.studioabroad.com</u>
- 2. Click the **Register Now** button for the type of travel you are registering. Options are:
  - a. FACULTY: Faculty/Staff on an Education Abroad credit program
  - b. FACULTY: Faculty/Staff on non-credit group travel
  - c. FACULTY: Faculty/Staff on university-sponsored individual travel
  - d. STUDENTS: Student leader on non-credit group travel
  - e. STUDENTS: Student travel for non-credit
- 3. Login with your MyBGSU username and password
  - a. Note: If you are logging in for the first time you may be asked to provide profile information
- 4. You are then directed to the **OneStep Travel Registration**
- 5. Complete the required fields
  - a. Emergency Contact
  - b. Alternate Emergency Contact
  - c. Itinerary
    - i. IMPORTANT: We must have the arrival and departure dates for each location of your itinerary
  - d. Questions regarding your trip
  - e. STUDENTS ONLY: Sign the Liability Release, Waiver, Discharge and Agreement Not to Sue
- 6. When your Travel Registration is complete, click the <sup>Update</sup> button to submit your travel